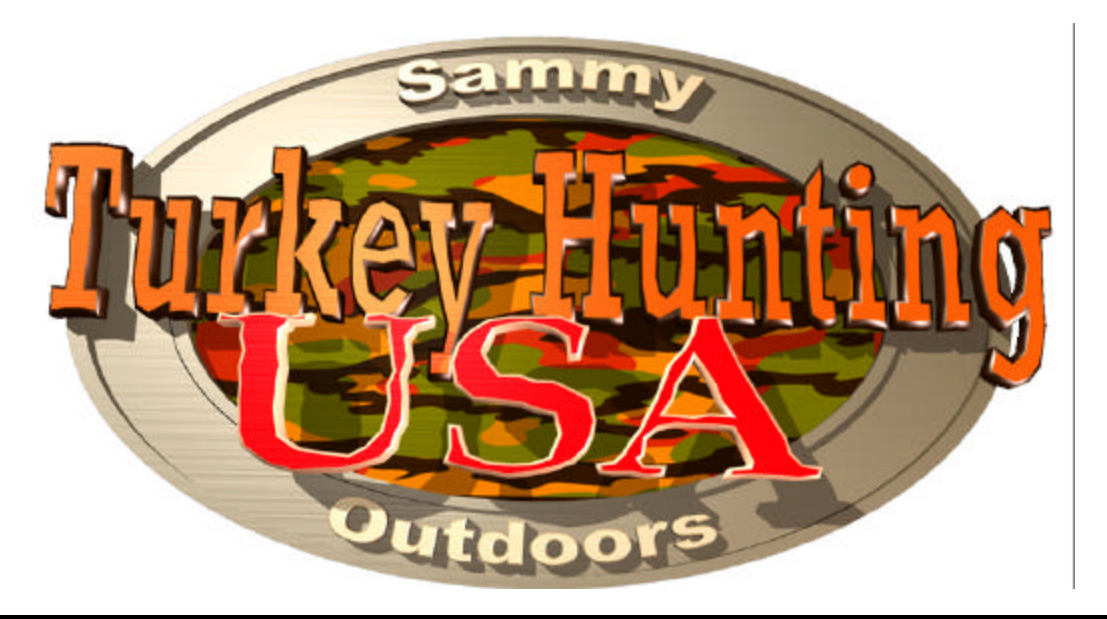

# CHIP UPDATE KIT

# INSTRUCTIONS

# (Deer Hunting USA to Turkey Hunting USA)

# Sammy USA Corporation

901 Cambridge Drive Elk Grove Village, IL 60007 Phone: (847) 364-9787 Fax: (847) 364-9831 888-US-SAMMY www.sammyusa.com

© 2001 Sammy USA Corporation

|    | CONTENTS                                   |               |
|----|--------------------------------------------|---------------|
|    | PLEASE READ BEFORE INSTALLING              | Page 1        |
| 1. | CHIP UPDATE KIT PACKAGE CONTENTS           | Page 2        |
| 2. | CONNECTOR TABLES                           | Page 3        |
| 3. | DIP SWITCH TABLES                          | Page 4        |
| 4. | HOW TO INSTALL THE CHIP UPDATE KIT         | Page 5, 6, 7  |
| 5. | TEST MODE                                  | Page 8, 9, 10 |
| 6. | TROUBLE WITH GUN SHOOTING                  | Page 11       |
|    | WARRANTY                                   | Page 11       |
|    | SERVICE TIP (GUNSHOT ACCURACY IMPROVEMENT) | Page 12       |

## EXCITING FEATURE!!

The blood color can be changed from RED (Factory setting) to YELLOW. See Dip Switch tables (page 4).

# PLEASE READ BEFORE INSTALLING THE TURKEY HUNTING USA KIT

The TURKEY HUNTING USA KIT is designed only for a Normal resolution monitor. The High or Medium resolution monitor will not work for TURKEY HUNTING USA.

# **MIS-CONNECTING THE GUN CONNECTOR**

When you connect the Gun unit to Main PCB, you must make sure and connect to the correct connectors which are CN 5 and CN 6 connectors.

If you connect Gun unit to CN 2, 8 pin connector, your PCB will sustain serious damage.

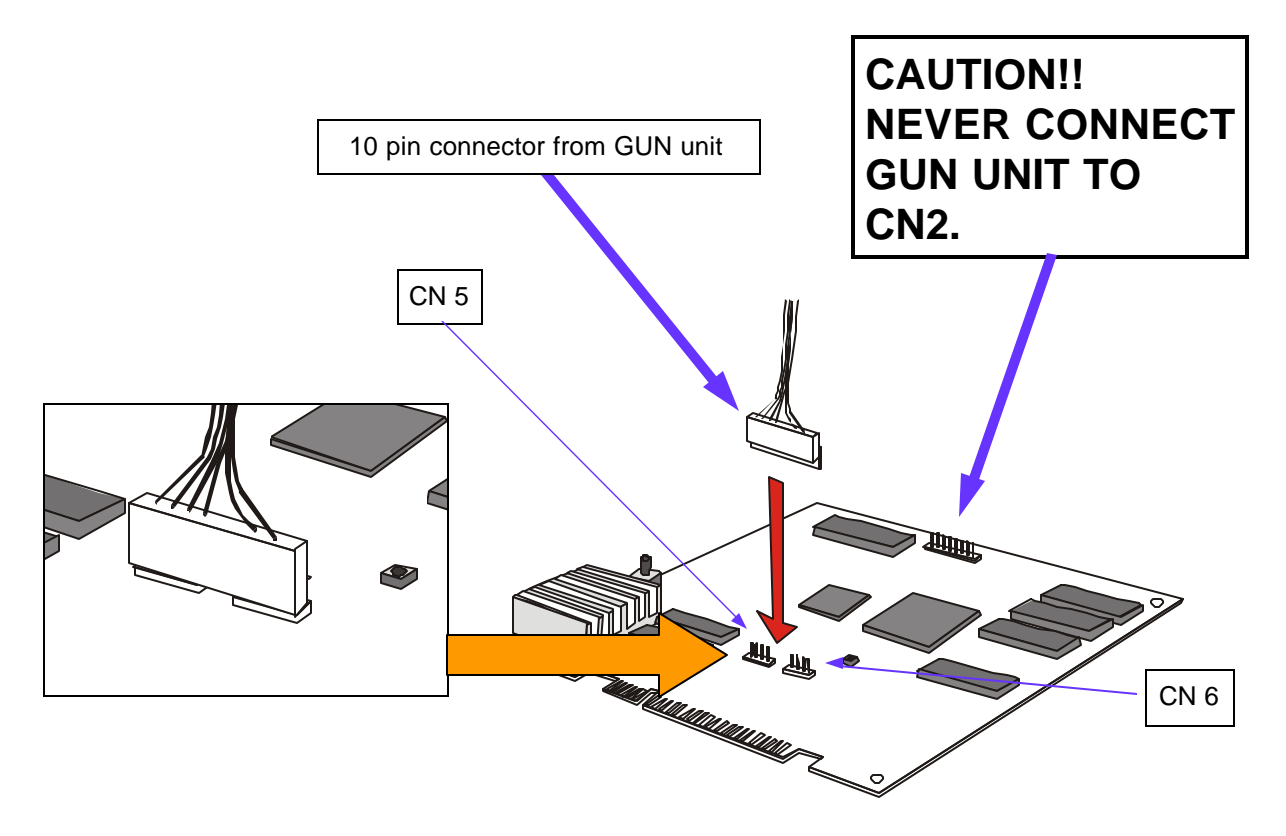

# **1. CHIP UPDATE KIT PACKAGE CONTENTS**

D

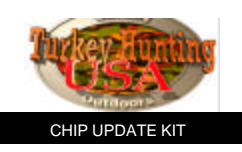

A MASK ROM set (5 PCS/SET) Part#: 43-90-800

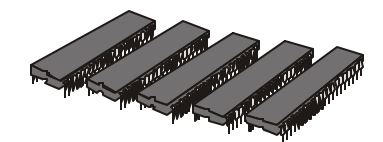

- C Instruction Decal Sheet Part#: 43-30-210
- "Pump Before shoot"Decal **E** Part#: 43-30-224

В

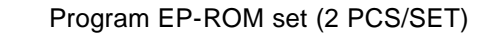

Part#: 43-50-013

START & TURKEY CALL button Assy

Part#: 43-50-013

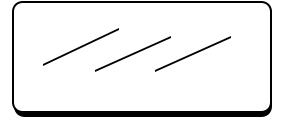

Marquee Styrene

Part#: 43-30-100

F

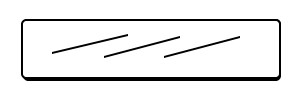

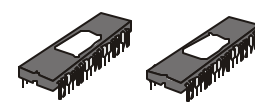

G Control Overlay Part#: 43-30-150

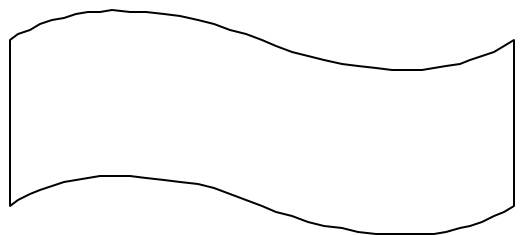

H Side Decal (2 sheet) Part#: 43-30-200

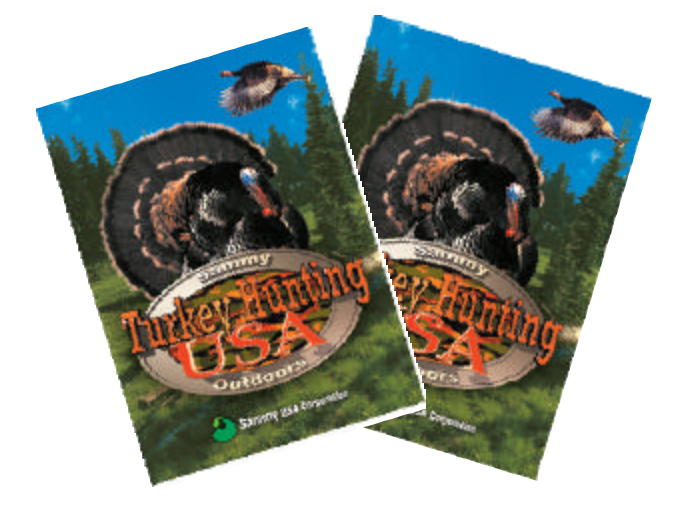

J Gun Holster Part#: 43-50-303

New Sammy 27" ShotgunGun Assy Part#: 99-50-310

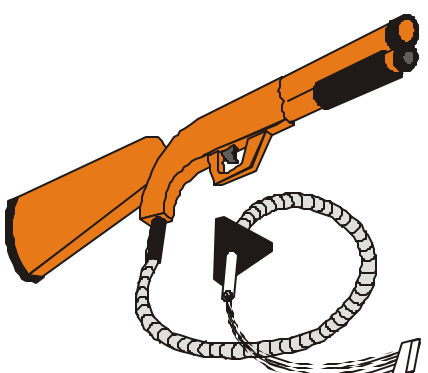

K Conversion Kit Instructions

Part#: 43-30-301

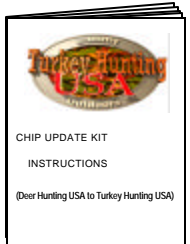

L AAMA Sticker Part#: 99-30-750

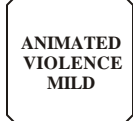

# 2. CONNECTOR TABLES

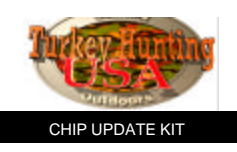

| JAMMA CONNECTOR       |                |                |        |         |                 |  |  |  |
|-----------------------|----------------|----------------|--------|---------|-----------------|--|--|--|
|                       | Ν              | IAIN P.C       | C.BOAR | D       |                 |  |  |  |
| SOLDER                | SIDE           | COMPONENT SIDE |        |         |                 |  |  |  |
| FUNCTION              | COLOR          | PIN #          | PIN #  | COLOR   | FUNCTION        |  |  |  |
| GROUND                | BLK            | Α              | 1      | BLK     | GROUND          |  |  |  |
| GROUND                | BLK            | В              | 2      | BLK     | GROUND          |  |  |  |
| +5VDC                 | RED            | С              | 3      | RED     | +5VDC           |  |  |  |
| +5VDC                 | RED            | D              | 4      | RED     | +5VDC           |  |  |  |
|                       |                | E              | 5      |         |                 |  |  |  |
| +12VDC                | BLU            | F              | 6      | BLU     | +12VDC          |  |  |  |
| KEY                   |                | Н              | 7      |         | KEY             |  |  |  |
| COIN METER B          |                | J              | 8      | BLU/BRN | COIN METER A    |  |  |  |
| COIN LOCKOUT B        |                | K              | 9      |         | COIN LOCKOUT A  |  |  |  |
| SPEAKER(-)            | BLK            | L              | 10     | WHT/BLK | SPEAKER(+)      |  |  |  |
|                       |                | М              | 11     |         |                 |  |  |  |
| VIDEO GREEN           | GRN            | N              | 12     | RED     | VIDEO RED       |  |  |  |
| VIDEO SYNC            | WHT            | Р              | 13     | BLU     | VIDEO BLUE      |  |  |  |
| SERVICE CREDIT SWITCH | <b>BRN/WHT</b> | R              | 14     | BLK     | VIDEO GROUND    |  |  |  |
|                       |                | S              | 15     | WHT/GRY | TEST SWITCH     |  |  |  |
| COIN SWITCH B         |                | Т              | 16     |         | COIN SWITCH A   |  |  |  |
|                       |                | U              | 17     |         | 1P START BUTTON |  |  |  |
|                       |                | V              | 18     |         |                 |  |  |  |
|                       |                | W              | 19     |         |                 |  |  |  |
|                       |                | Х              | 20     |         |                 |  |  |  |
|                       |                | Y              | 21     |         |                 |  |  |  |
|                       |                | Z              | 22     |         |                 |  |  |  |
|                       |                | а              | 23     |         |                 |  |  |  |
|                       |                | b              | 24     |         |                 |  |  |  |
|                       |                | С              | 25     |         |                 |  |  |  |
|                       |                | d              | 26     |         |                 |  |  |  |
| GROUND                | BLK            | е              | 27     | BLK     | GROUND          |  |  |  |
| GROUND                | BLK            | f              | 28     | BLK     | GROUND          |  |  |  |

| <b>CN6 - 4 PIN SUB CONNECTOR</b> |                      |             |  |  |  |  |  |  |
|----------------------------------|----------------------|-------------|--|--|--|--|--|--|
| MAIN P.C.BOARD                   |                      |             |  |  |  |  |  |  |
| PIN #                            | PIN # COLOR FUNCTION |             |  |  |  |  |  |  |
| 1                                |                      |             |  |  |  |  |  |  |
| 2                                | GREEN                | PUMP SWITCH |  |  |  |  |  |  |
| 3                                | BROWN                | PUMP SWITCH |  |  |  |  |  |  |
| 4                                |                      |             |  |  |  |  |  |  |

| <b>CN5 - 4 PIN SUB CONNECTOR</b> |       |                |  |  |  |  |  |
|----------------------------------|-------|----------------|--|--|--|--|--|
| MAIN P.C.BOARD                   |       |                |  |  |  |  |  |
| PIN #                            | COLOR | FUNCTION       |  |  |  |  |  |
| 7                                | RED   | +5VDC          |  |  |  |  |  |
| 8                                | WHITE | TRIGGER SWITCH |  |  |  |  |  |
| 9                                | BLACK | GROUND         |  |  |  |  |  |
| 10                               | BLUE  | OPTICAL        |  |  |  |  |  |

# 3. DIP SWITCH TABLES

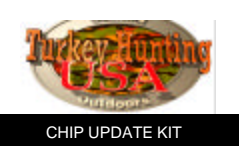

| <b>DIP SWITCH 1</b> | SWITCH POSITIONS              |     |     |     |     |     |     |     |     |
|---------------------|-------------------------------|-----|-----|-----|-----|-----|-----|-----|-----|
| FUNCTIONS           | SETTING                       | 1   | 2   | 3   | 4   | 5   | 6   | 7   | 8   |
|                     |                               |     |     |     |     |     |     |     |     |
| COIN CHUTE 1        | 1 COIN 1 CREDIT               | OFF | OFF | OFF |     |     |     |     |     |
|                     | 2 COINS 1 CREDIT              | ON  | OFF | OFF |     |     |     |     |     |
|                     | 4 COINS 1 CREDIT              | OFF | ON  | OFF |     |     |     |     |     |
|                     | 1 COIN 2 CREDITS              | ON  | ON  | OFF |     |     |     |     |     |
|                     | 1 COIN 3 CREDITS              | OFF | OFF | ON  |     |     |     |     |     |
|                     | 1 COIN 4 CREDITS              | ON  | OFF | ON  |     |     |     |     |     |
|                     | 1 COIN 5 CREDITS              | OFF | ON  | ON  |     |     |     |     |     |
|                     | 1 COIN 6 CREDITS              | ON  | ON  | ON  |     |     |     |     |     |
| COIN CHUTE 2        | 1 COIN 1 CREDIT               |     |     |     | OFF | OFF | OFF |     |     |
|                     | 2 COINS 1 CREDIT              |     |     |     | ON  | OFF | OFF |     |     |
|                     | 4 COINS 1 CREDIT              |     |     |     | OFF | ON  | OFF |     |     |
|                     | 1 COIN 2 CREDITS              |     |     |     | ON  | ON  | OFF |     |     |
|                     | 1 COIN 3 CREDITS              |     |     |     | OFF | OFF | ON  |     |     |
|                     | 1 COIN 4 CREDITS              |     |     |     | ON  | OFF | ON  |     |     |
|                     | 1 COIN 5 CREDITS              |     |     |     | OFF | ON  | ON  |     |     |
|                     | 1 COIN 6 CREDITS              |     |     |     | ON  | ON  | ON  |     |     |
| DISCOUNT to         | NO DISCOUNT                   |     |     |     |     |     |     | OFF |     |
| CONTINUE            | START 2 COINS CONTINUE 1 COIN |     |     |     |     |     |     | ON  |     |
| TEST MODE           | OFF                           |     |     |     |     |     |     |     | OFF |
|                     | ON                            |     |     |     |     |     |     |     | ON  |

| <b>DIP SWITCH 2</b>      |                      |     |     | SWI | ГСН Р | OSITI | ONS |     |     |
|--------------------------|----------------------|-----|-----|-----|-------|-------|-----|-----|-----|
| FUNCTIONS                | SETTING              | 1   | 2   | 3   | 4     | 5     | 6   | 7   | 8   |
|                          |                      |     |     |     |       |       |     |     |     |
| <b>MONITOR SETTING 1</b> | NORMAL               | OFF |     |     |       |       |     |     |     |
|                          | REVERSE VERTICAL     | ON  |     | ļ   |       |       |     |     |     |
| <b>MONITOR SETTING 2</b> | NORMAL               |     | OFF |     |       |       |     |     |     |
|                          | REVERSE HORIZONTAL   |     | ON  |     |       |       |     |     |     |
| ATTRACT SOUND            | ON                   |     |     | OFF |       |       |     |     |     |
|                          | OFF                  |     |     | ON  |       |       | ļ   |     |     |
| DIFFICULTY LEVEL         | NORMAL               |     |     |     | OFF   | OFF   |     |     |     |
|                          | EASY                 |     |     |     | ON    | OFF   |     |     |     |
|                          | HARD                 |     |     |     | OFF   | ON    |     |     |     |
|                          | HARDEST              |     |     |     | ON    | ON    |     |     |     |
| BLOOD COLOR              | RED                  |     |     |     |       |       | OFF |     |     |
|                          | YELLOW               |     |     |     |       |       | ON  |     | ļ   |
| CHANCES                  | 2                    |     |     |     |       |       |     | OFF |     |
|                          | 3                    |     |     |     |       |       |     | ON  |     |
| GUN TYPE                 | PUMP ACTION GUN UNIT |     |     |     |       |       |     |     | OFF |
|                          | HAND GUN UNIT        |     |     |     |       |       |     |     | ON  |

#### "FACTORY INSTALLED" SETTING

## 4. HOW TO INSTALL THE CHIP UPDATE KIT

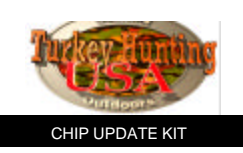

#### 1. Exhange the ROMS

There are 5 pcs of MASK-ROMS and 2 pcs of Program EP-ROMS on Deer Hunting USA Main PCB. Remove the Deer Hunting USA Main PCB from your cabinet. Refer to the position of all ROMS as shown below to exchange to the Turkey Hunting USA ROMS.

## MAIN P.C.BOARD, LAYOUT

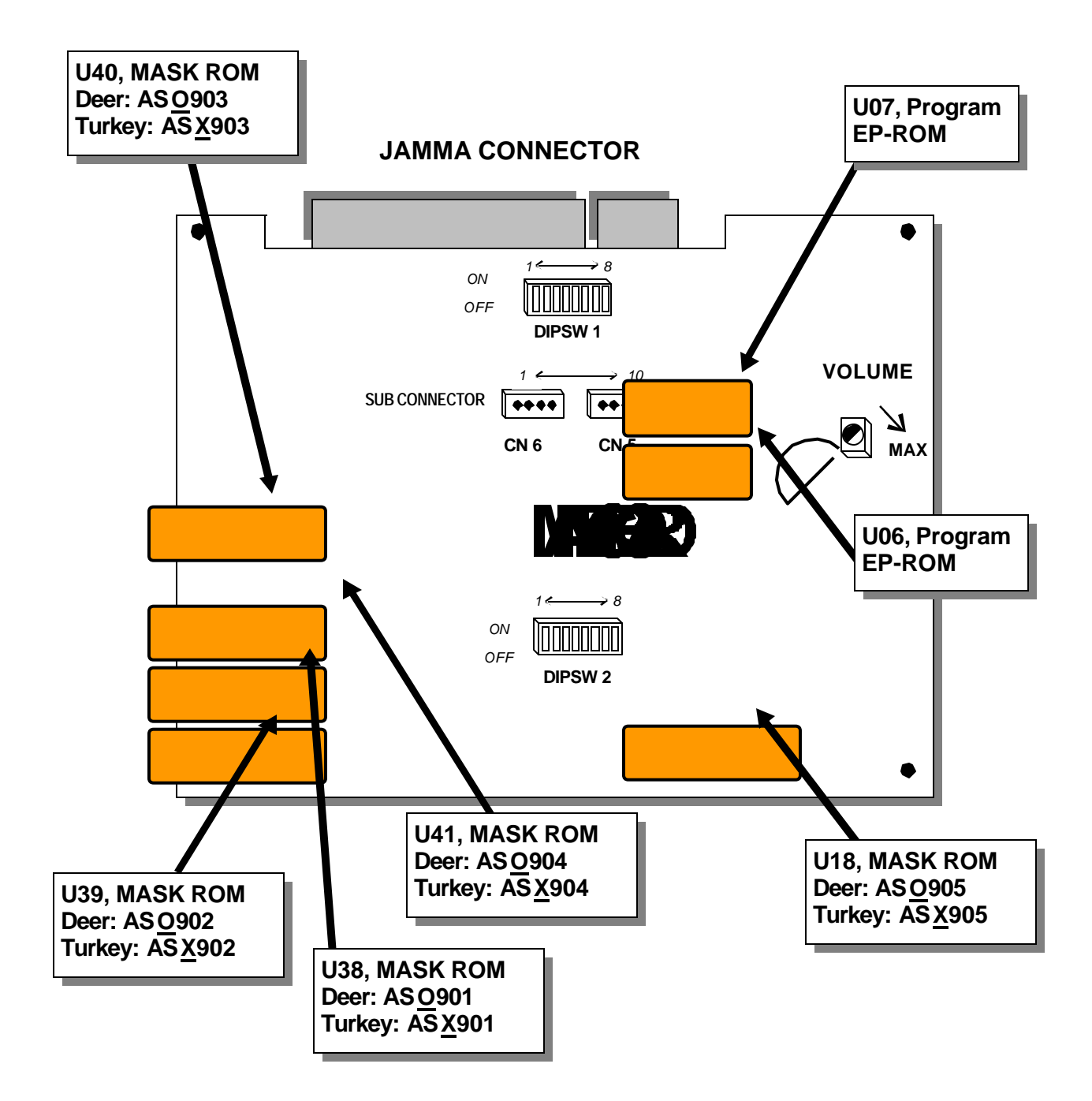

#### 2. Change the GAME CABINET

#### • MARQUEE STYRENE

Change the old marquee to the TURKEY HUNTING USA Marquee Styrene. **NOTE**: If the TURKEY HUNTING USA Marquee Styrene does not fit your cabinet, you should cut the marquee to fit.

CONTROL PANEL

Change the parts on the control panel. Take off the old parts (Gun unit assy) and the old push button assys from the control panel. Then put on the TURKEY HUNTING USA Control Panel Overlay. **NOTE:** After you put on the TURKEY HUNTING USA Control Panel Overlay, you must make the holes for the TURKEY HUNTING USA Gun Assy, Gun Holster and Push Button Assy. See sample layout below. Or if you want, install Gun Assy or Gun Holster on the side of cabinet.

#### MOUNTING GUN HOLSTER You can mount the GUN HOLSTER to the top of the control panel. To mount it, use HOLSTER as a template for drilling holes. Use a hex wrench to tighten screws.

### For a Small size Control Panel (see example)

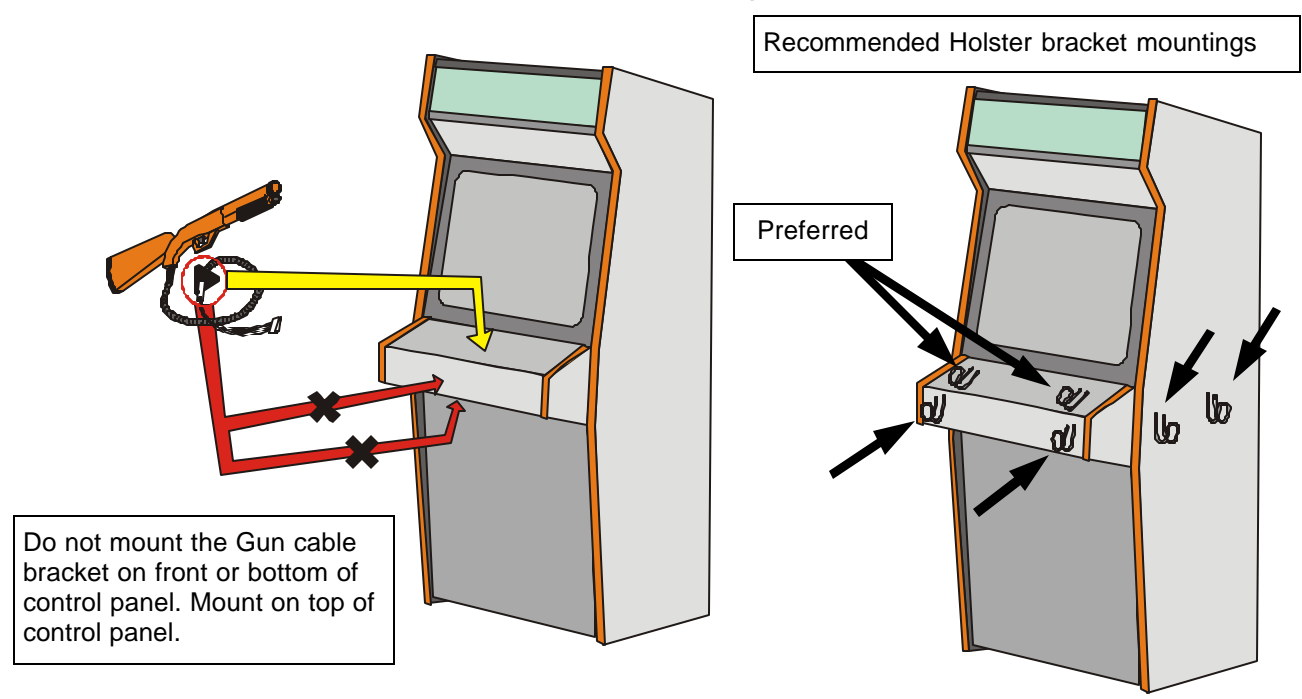

#### MOUNTING DIMENSIONS FOR PUSH BUTTON ASSY

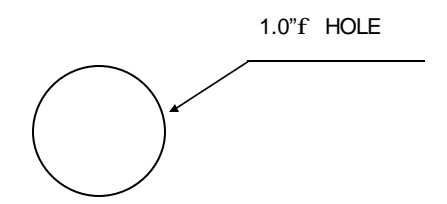

MOUNTING DIMENSIONS FOR GUN ASSY

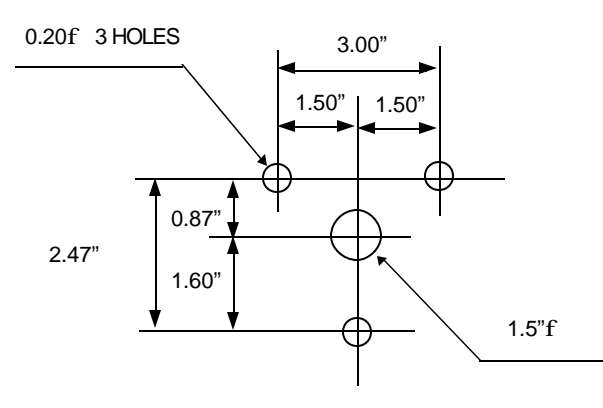

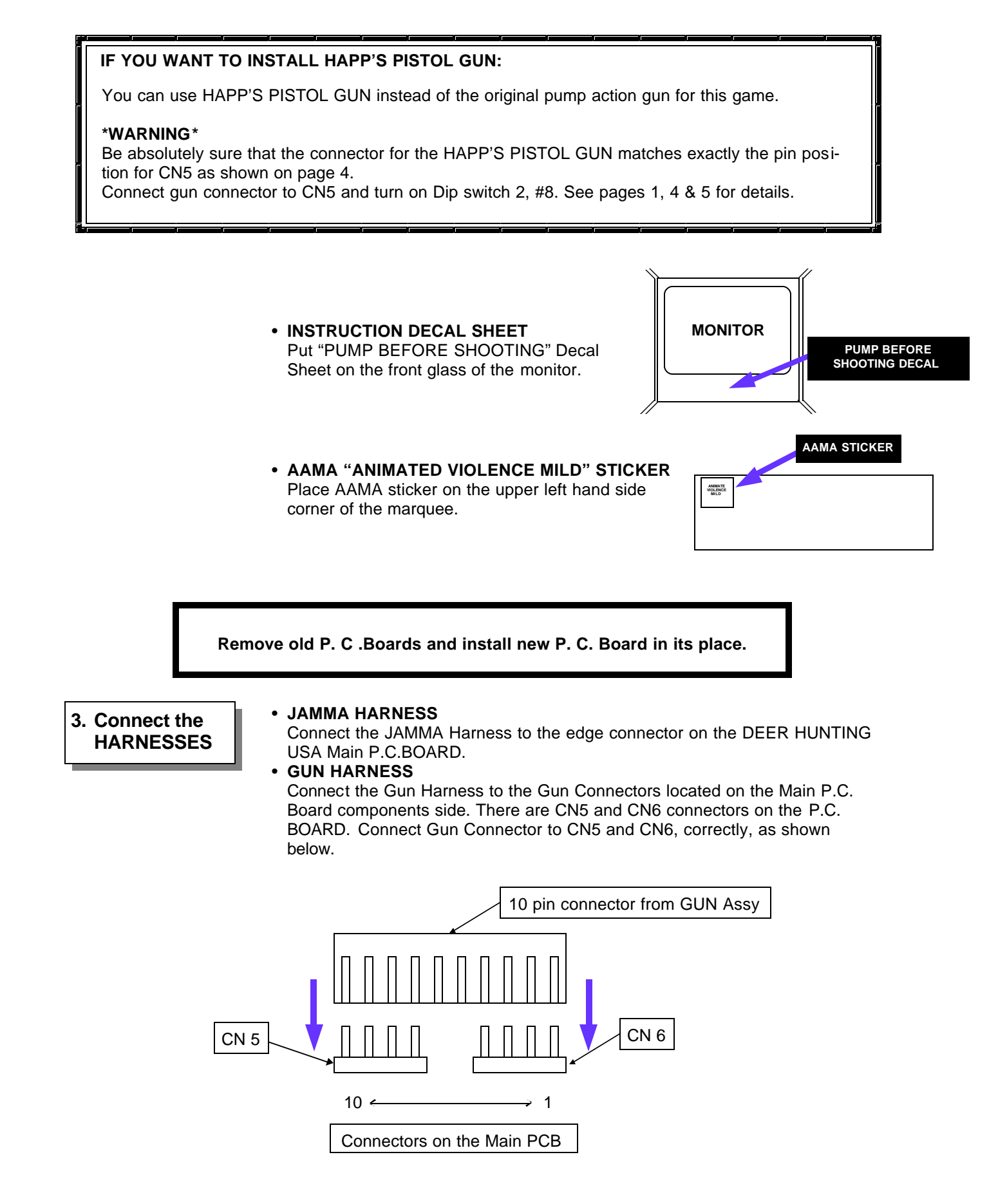

## **5. TEST MODE**

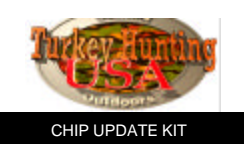

#### Entering the TEST MODE

If you need to check the condition of the game circuitry and controls, you can use the TEST MENU. Turn ON "DIP SWITCH 1, #8" and re-power on the game. The game will go into TEST MODE (diagnostics) and the screen appears as follows:

#### Select TEST

Use this screen to choose which of the 7 screens you want to see. Move cursor using the START BUTTON. Then pull the TRIGGER to enter the function.

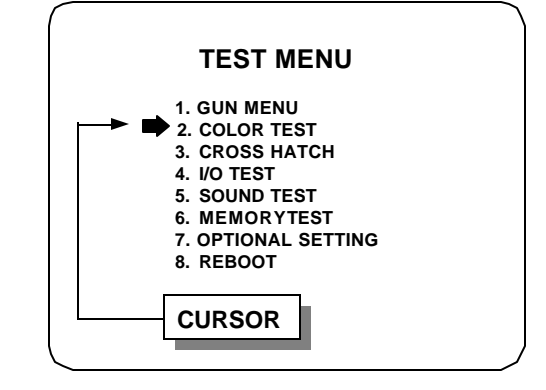

### 1. GUN MENU

You can adjust the GUN unit in GUN ADJUST mode.

#### Gun Adjust

- 1. Enter TEST MENU and select GUN ADJUST.
- 2. Shoot center mark only with gun sight.
- 3. If you need more accuracy, try again.
- 4. Press START button to save Gun accuracy and enter GUN TEST mode, press START button again to go back to Main menu.

You can test accuracy in GUN TEST mode.

#### **Gun Test**

- 1. At Gun Adjust screen, press START button to go to test mode.
- 2. Shoot all around the screen to see Gun's accuracy.
- 3. Press START button to go back to Main menu.

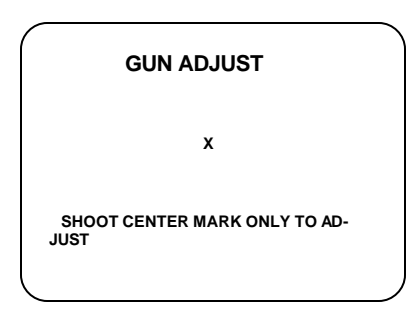

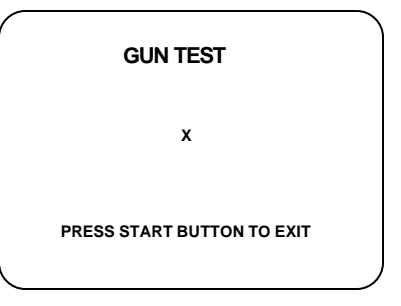

### 2. COLOR TEST

Use this screen to check the color of monitor. The color blocks in the center should be four bands (Red, Green, Blue and White from top to bottom), each with a color scale from dark to bright, left to right. If the screen does not match this description, adjust the Monitor as described in the Monitor's manual.

\* Press the START button to exit and go back to the TEST MENU screen.

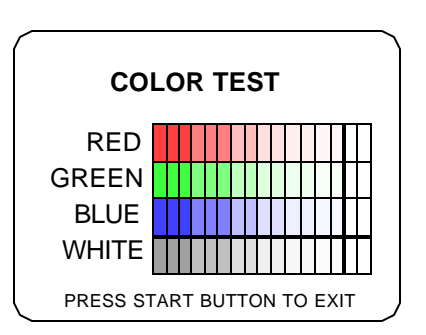

| 3. CROSS HATCH | <ul> <li>Use this screen to check the size of picture. The CROSS HATCH test pattern has a White grid on a Black background. Check following:</li> <li>The grid line should be straight, and the lines should not have excessive pincushion or barrel distortion.</li> <li>"Out"line of grid line is the same size as "Out"line of game screen. So, "Out"line should be able to be seen with no overflow of grid lines on screen. If these are not as above, adjust the Monitor as described in the Monitor's manual.</li> <li>* You can exit and go back to the TEST MENU screen by press START button.</li> </ul> | PRESS START BUTTON TO EXIT                                                                                            |
|----------------|----------------------------------------------------------------------------------------------------|----------------------------------------------------------------------------------------------------|
| 4. I/O TEST    | Use this screen to check the switches in<br>this game. To check the functioning of<br>each switch, activate it and watch the<br>corresponding OFF letters change to ON.<br>If the ON and OFF letters do not appear<br>correctly, check the Harness connections<br>and Switches.                                                                                                    | I/O TEST<br>START : OFF<br>PUMP : OFF<br>TRIGGER : OFF<br>SERVICE : OFF<br>COIN A : OFF<br>COIN B : OFF<br>TEST : OFF |
|                | * Press START button and Gun trigger<br>simultaneously to exit.                                                                                                    | PRESS START & GUN TRIGGER TO EXIT                                                                                     |
| 5. SOUND TEST  | Use this screen to check all game sounds.<br>Choose a sound with the START button.<br>Then pull the TRIGGER. You can check<br>each sound in this game.<br>* Press START button and Gun trigger<br>simultaneously to exit.                                                                                                    | SOUND TEST<br>SOUND CODE<br>000<br>RIFLE 1<br>FORWARD : START<br>PLAY : GUN                                           |
|                |                                                                                                    | PRESS START & GUN TRIGGER TO EXIT                                                                                     |
| 6. MEMORY TEST | Use this screen to check RAM and ROM on<br>the Main P.C.B. The Main P.C.B. will<br>automatically check them when you enter<br>this screen. If there are no problems, the<br>word <b>OK</b> will appear on screen.<br>If you get the word <b>ERROR</b> , check the<br>mounting of RAMs or ROMs on the Main P.<br>C.B. and if <b>ERROR</b> reappears, it needs to<br>be replaced.                                                                                                    | MEMORY TEST<br>WORK RAM : OK<br>BACKUP RAM : OK<br>ROM (U06) : OK<br>ROM (U07) : OK                                   |
|                | * This mode will automatically exit<br>after testing is finished.                                                                                                    |                                                                                                    |

### 7. OPTIONAL SETTING

#### HIGH SCORE CLEAR

If you desire to clear HIGH SCORE data, do the following.

#### HOW TO SET UP

- 1. Enter TEST MENU and select OPTIONAL SETTING.
- 2. Press START BUTTON to choose HIGH SCORE CLEAR.
- 3. Select YES by pressing START BUTTON and pressing GUN TRIGGER to clear HIGH SCORE data.
- 4. The screen will return to previous screen automatically after clearing HIGH SCORE data.

#### **OPTIONAL SETTING**

- 1. HIGH SCORE CLEAR 2. GUN ADJUST DEFAULT 3. RETURN TO TEST MENU
- PRESS START BUTTON TO CHOOSE PRESS GUN TRIGGER TO SELECT

#### HIGH SCORE CLEAR

ARE YOU SURE YOU WANT TO CLEAR HIGH SCORE?

> YES → NO

PRESS START BUTTON TO CHOOSE PRESS GUN TRIGGER TO SELECT

## NOTE: Do not proceed if Gun test is accurate.

#### **GUN DATA DEFAULT**

If you have a problem with Gun sighting , you may have to clear the Gun data.

After clearing Gun data, the game will be reset to **factory default setting.** 

See the following for how to clear saved data.

- 1. Enter TEST MENU and select OPTIONAL SETTING.
- 2. Press START BUTTON to choose GUN ADJUST DE-FAULT.
- 3. Select YES by pressing START BUTTON and pressing GUN TRIGGER to clear Gun data.
- 4. The screen will return to previous screen automatically after clearing Gun data.

### 8. REBOOT

Use this screen to go back to normal game mode. After selecting this function, the game will automatically take you to the normal game screen. Make sure to turn OFF "DIP SWITCH 1, #8" or you will return to test mode upon powering on.

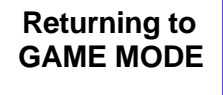

You can return to normal game mode by doing one or the other of the following: Turn OFF "DIP SWITCH 1, #8" and re-power on the game. Select REBOOT at TEST MENU. (But you will have to make sure to turn OFF "DIP SWITCH 1, #8".)

#### GUN ADJUST DE-FAULT

ARE YOU SURE YOU WANT TO SET GUN ADJUST DEFAULT? YES

→ NO

#### PRESS START BUTTON TO CHOOSE PRESS GUN TRIGGER TO SELECT

## 6. TROUBLE WITH GUN SHOOTING

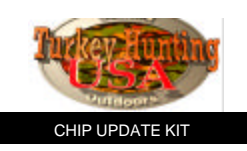

If you have trouble because you can't shoot to the corner of the screen, you may have to adjust the monitor brightness. Turn up the monitor brightness until you can shoot the corner of screen.

Plus, monitors tend to develop a magnetic field from continuous use, which could cause the gun unit not to function properly. Therefore, it is recommended that the monitor is demagnetized [Degaussed] every so often in order to keep the gun unit functioning properly.

In addition, the following conditions of the monitor may result in Gun shooting problems:

- ? Picture burned on monitor screen
- ? Over gauzed monitor
- ? Non adjustable brightness feature

Also, the following conditions of the cabinet may result in Gun shooting problems.

- ? Combination of low performing adjustable brightness monitor and low reflection mirror
- ? Dirty monitor screen or monitor glass

## WARRANTY

## Limited warranty, Repair and Return Policy

Sammy USA Corporation warrants all products to be free from defective materials and workmanship for a period of thirty (30) days from the Sammy USA Corporation invoice date unless otherwise specified in writing by Sammy USA Corporation. The extent of this warranty applies to all electronic assemblies only, and does not include lamps and fuses.

This limited warranty is invalid for any product that upon examination, is deemed to have been subject to misuse, improper repair or installation, neglect or violation of specification or other instructions published by Sammy USA Corporation.

There are no additional warranties which extend beyond those limited warranties described above. The limited warranties described above shall be in lieu of any other warranty, express or implied, including but not limited to any implied warranty of merchantability or fitness for a particular purpose.

## **Return Merchandise Authorization**

1. Contact your authorized Sammy USA distributor to receive a Return Merchandise Authorization for return.

- 2. You must obtain RMA numbers from Sammy USA Corporation through an authorized Sammy USA distributor. Please have your serial number available when calling for an RMA number.
- 3. All items must have an RMA number marked clearly on the outside of the package.
- 4. Products must be shipped prepaid. Products returned without an RMA number will not be accepted.
- 5. Credits to accounts are subject to inspection of products for damage and suitability for resale.

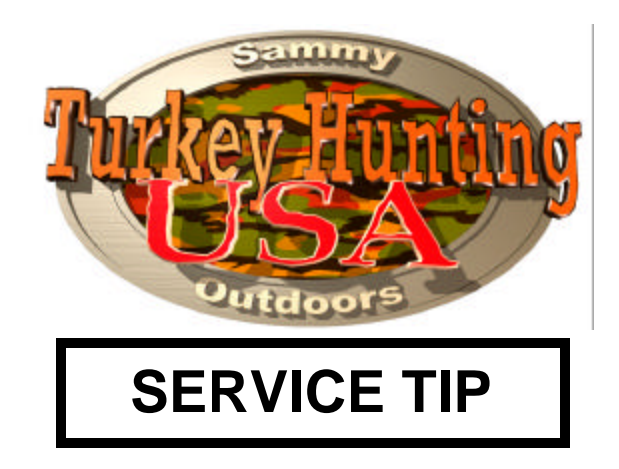

# **GUNSHOT ACCURACY IMPROVEMENT**

If you have trouble because you can't calibrate the gun unit properly. For example you can't shoot corner of screen or you can shoot only in the center of the screen, do the following:

1) CHECK THE +5V LINE **ON THE PCB**. YOU CAN CHECK VOLTAGE AT THE JAMMA EDGE CONNECTOR BETWEEN PIN #2 AND #3.

2) ADJUST +5V LINE TO +5.25V BY TURNING UP POTENTIOMETER ON THE POWER SUPPLY.

WARNING: DO NOT TURN UP VOLTAGE MORE THAN +5.25V OTHERWISE YOUR PCB WILL SUSTAIN SERIOUS DAMAGE.

3) ENTER BACK UP CLEAR IN TEST MODE, THEN SELECT YES TO CLEAR BACK UP DATA.

NOTE: YOU DON'T HAVE TO DO "GUN ADJUST" IN TEST MODE.

4) ENTER GUN TEST IN TEST MODE TO CHECK GUNSHOT. IF THE GUNSHOT IS NOT CORRECTED REPEAT STEP #3.